| MEDIVIEWER – SUBJECT ACCESS REQUESTS – OVERVIEW                                                    |                                                                                      |                                                                           |                                                                                                |                  |                                                                                           |                                                                                                    |                                                                                                    |
|----------------------------------------------------------------------------------------------------|--------------------------------------------------------------------------------------|---------------------------------------------------------------------------|------------------------------------------------------------------------------------------------|------------------|-------------------------------------------------------------------------------------------|----------------------------------------------------------------------------------------------------|----------------------------------------------------------------------------------------------------|
| Access MediViewer via UHS                                                                          | ussex Applicat                                                                       | ions                                                                      | so yo                                                                                          | u arr            | ive on                                                                                    | the homepage.                                                                                                    |                                                                                                    |
| ← C @ @ https://uhso-train.mizaic.cloud                                                            |                                                                                      |                                                                           |                                                                                                |                  |                                                                                           | A ☆ G   Φ                                                                                                    | ýi 🖓 🖬                                                                                                    |
|                                                                                                    |                                                                                      |                                                                           |                                                                                                |                  | <b># </b>                                                                                 | 💿 🖶 💿 Q 🌩 s                                                                                                    | ARs Trainee2 ST                                                                                                    |
| News My UHSX Train 13/07/2024 Med/Viewer This is UHSX Train Med/Viewer Environment Smart search MK | recents My f<br>Accent clinics C<br>Recent varids 2<br>Recent parlients 4<br>solutes | Favourite clin     Favourite va     Favourite pat                         | nics<br>rds                                                                                    | Clinical ac      | tivity<br>II: schedule                                                                    | Clinic browser                                                                                                    |                                                                                                    |
| Search                                                                                             | Subject access request                                                               | Record reten                                                              | tion                                                                                           |                  |                                                                                           |                                                                                                    |                                                                                                    |
| Advanced<br>search                                                                                 |                                                                                      |                                                                           |                                                                                                |                  |                                                                                           |                                                                                                    |                                                                                                    |
| Click on the Subject Access Request button                                                         | The Subject                                                                          | Acces<br>Nesr breach<br>Filter<br>Full record<br>ARs on<br>(SAF<br>I perr | ss Re<br>Beecch<br>rt by<br>Request ID<br>Request ID<br>23/07/202<br>n disp<br>Rs mo<br>missic | olay a odule on. | ts (SAR<br>Sort order<br>Ascending<br>h date Duration<br>/2024 @@@@<br>are, by<br>Setting | As) list displays:<br>Reset Show Complete<br>Reset Show Complete<br>Reset Show | SARs Trainee2<br>Create new<br>My requests<br>Table Free Status<br>Prov 1/1 Next Status<br>To My Requests.<br>For those with the |
|                                                                                                    |                                                                                      |                                                                           |                                                                                                |                  |                                                                                           |                                                                                                    |                                                                                                    |
| Click on the <b>My Requests</b>                                                                    | My requests in progress  Near                                                        | L L'EQI                                                                   |                                                                                                | s wit            | ii more                                                                                   | entries on it:                                                                                                    | Create new 🗢                                                                                                    |
| Requests                                                                                           | Search<br>Search request ID                                                          | S                                                                         | iort by<br>Request ID                                                                          |                  | Sort order                                                                                | V Reset 🗹 Show Comp                                                                                                    | leted All requests                                                                                                    |
| -                                                                                                  | Request ID Request Type                                                              | Services                                                                  | Request Date                                                                                   | Breach date      | Duration remaining                                                                        | Subject<br>KING, PAUL (Mr) (Male)                                                                                                    | Status                                                                                                    |
| Known bug – When set to                                                                            | SAR2400001 Audit                                                                     | Neurology                                                                 | 07/05/2024                                                                                     | 18/07/2024       | 187 days overdue                                                                          | Born 30(Sep/1993 (31y)<br>NHS No UNIXIOWN (00)<br>MRN 10000082<br>Texter9964 Texter (Mr)                                                                                                    | Record Selection                                                                                                    |
| All Requests, it still shows                                                                       | SAR2400002 Subject Access Reque                                                      | st Neurology                                                              | 29/05/2024                                                                                     | 29/05/2024       | On Hold +237 Days                                                                         | Testerseres (WF)<br>Born 08/May/2024 (308/50)<br>MRN T2328/720                                                                                                    | Completed                                                                                                    |
| where Filter buttons are –                                                                         | SAR2400003 Subject Access Reque                                                      | st Neurology                                                              | 29/05/2024                                                                                     | 30/05/2024       | Complete                                                                                  | Tester13, Tester (Mr)<br>Bern 024/02924 (42w60)<br>NHS No UNIX6/WN (00)<br>MRN 2024371                                                                                                    | Completed                                                                                                    |
| this will be showing All                                                                           | SAR2400004 Subject Access Reque                                                      | st Neurology                                                              | 05/06/2024                                                                                     | 06/06/2024       | Complete                                                                                  | TEST-PATIENT, Edmstwo (Mrs) (Female)<br>Born 01/0ct/1870 (54y)<br>NHS No 943 576 4428 (00)<br>MRN TS010715                                                                                                    | Completed                                                                                                    |
| Request values in the                                                                              | SAR2400005 Subject Access Reque                                                      | st                                                                        | 12/06/2024                                                                                     | 12/07/2024       | On Hold +223 Days                                                                         | A ZERO EIGHT TESTING, Epma West (Mx) (Unkno<br>Born 03/Febrillitis (20))<br>NHS No. UNIXION (00)<br>MBN TS010009                                                                                                    | Nearly for Download                                                                                                    |
| buttons.                                                                                           | SAR2400006 Subject Access Reque                                                      | st                                                                        | 09/07/2024                                                                                     | 09/08/2024       | Complete                                                                                  | MC, Testmv (Mr) (Male)<br>Bors X2/Dec/1987 (37y)<br>NHS No UNINGWN (CO)<br>MRN TSGYGGO                                                                                                    | Completed                                                                                                    |
|                                                                                                    | SAR2400007 test                                                                      | test                                                                      | 09/07/2024                                                                                     | 09/08/2024       | 164 days overdue                                                                          | NEWMC, Mv (Mr) (Male)<br>Bore 31(Decriblic (Sey)<br>NHB No UNIXIONI (SO)                                                                                                    | Ready for Download                                                                                                    |
|                                                                                                    | Filter: by the<br>Breached an                                                        | e set o<br>d On                                                           | optio<br>Hold                                                                                  | ns at            | the top                                                                                   | ວ; namely, In Pro <sub>l</sub>                                                                                                    | gress, Near Breach,                                                                                                    |

|                                                                                                    | SAR STATE                                                                                                    |                                          |                                                                                                    | ם                                                                                                    | ESCRIPTION                                                                           |                   |                                                      |                                             |  |
|----------------------------------------------------------------------------------------------------|----------------------------------------------------------------------------------------------------|------------------------------------------|----------------------------------------------------------------------------------------------------|----------------------------------------------------------------------------------------------------|--------------------------------------------------------------------------------------|-------------------|------------------------------------------------------|---------------------------------------------|--|
|                                                                                                    | In Progress                                                                                                    | Any<br>Hol<br>cur                        | Any request not in the Completed, Rejected or On<br>Hold states that has more days remaining than the<br>current Impending Breach Days setting.                                                                                                    |                                                                                                    |                                                                                      |                   |                                                      |                                             |  |
|                                                                                                    | Near Breach                                                                                                    | i Any<br>Bre                             | request th<br>ach Days se                                                                                                    | nat is wi <sup>.</sup><br>etting.                                                                          | thin the cur                                                                         | rent l            | Impendir                                             | ng                                          |  |
|                                                                                                    | Breached                                                                                                    | Any                                      | / request th                                                                                                    | nat has p                                                                                                  | bassed the s                                                                         | set Br            | each Dat                                             | e.                                          |  |
|                                                                                                    | On Hold                                                                                                    | Any<br>tick                              | request w<br>ed or the S                                                                                                    | hich has<br>tatus fie                                                                                      | s not had th<br>eld's Clock s                                                        | ie ID a<br>set to | and Cons<br>On Hold                                  | ent                                         |  |
|                                                                                                    | At the time of set to 10.                                                                                                    | f writii                                 | ng, the Trus                                                                                                    | st's curr                                                                                                  | ent Impend                                                                           | ing Bı            | reach Da                                             | ys was                                      |  |
| <b>Note:</b> the buttons to quickly select another option. To cle filter bar with the <b>X</b> icon:                                                                                                    | filter are not to<br>ear back to the                                                                                                    | oggles<br>full lis                       | , once selec<br>t, either cli                                                                                                    | cted you<br>ck the <b>R</b>                                                                                | i cannot de<br>e <b>set</b> buttor                                                   | select<br>n or cl | them, o<br>lose the                                  | nly<br>Blue                                 |  |
| Courth                                                                                                    | hu.                                                                                                    | Cartardar                                |                                                                                                    |                                                                                                    |                                                                                      |                   |                                                      |                                             |  |
| Search request ID Filter Re                                                                                                    | equest ID v                                                                                                    | Ascend                                   | ing 🗸 🗸                                                                                                    | Reset                                                                                                    | Show Comp                                                                            | leted             | All requests                                         | ~                                           |  |
|                                                                                                    |                                                                                                    |                                          |                                                                                                    |                                                                                                    |                                                                                      |                   |                                                      |                                             |  |
|                                                                                                    |                                                                                                    |                                          |                                                                                                    |                                                                                                    |                                                                                      |                   |                                                      |                                             |  |
| Breached X                                                                                                    |                                                                                                    |                                          |                                                                                                    | Quiltient                                                                                                  |                                                                                      |                   | Ot a track                                           | ×                                           |  |
| Breached X<br>Request ID Request Type Services                                                                                                    | Request Date Breach                                                                                                    | ıdate Du                                 | uration remaining                                                                                                    | Subject                                                                                                    |                                                                                      |                   | Status                                               | ×                                           |  |
| Breached X           Request ID         Request Type         Services           SAR2400001         Audit         Neurology                                                                                                    | Request Date     Breach       07/05/2024     18/07/2                                                                                                    | 2024                                     | uration remaining<br>187 days overdue                                                                                                    | Subject<br>KING, PAI<br>Born 30/Sep<br>NHS No UNK<br>MRN T0000                                             | <b>JL (Mr) (Male)</b><br>/1993 (31y)<br>(NOWN (00)<br>082                            |                   | Status<br>Record Select                              | ion                                         |  |
| Breached ×         Request ID       Request Type       Services         SAR2400001       Audit       Neurology         Reset       resets all settings apart                                                                                              | Request Date Breach<br>07/05/2024 18/07/2<br>The from Show Co                                                                                                    | odate Du<br>2024 C                       | uration remaining<br>187 days overdue<br>187 days overdue                                                                                                    | Subject<br>KING, PAI<br>Born 30/Sep<br>NHS No UNN<br>MRN T0000                                             | UL (Mr) (Male)<br>/1993 (31y)<br>KNOWN (00)<br>082<br>y Requests.                    |                   | Status<br>Record Select                              | lon                                         |  |
| Breached ×         Request ID       Request Type       Services         SAR2400001       Audit       Neurology         Reset resets all settings apar         Filter: by SAR ID, by typing                                                                | Request Date Breach                                                                                                    | odate Du<br>2024 (<br>omple              | uration remaining<br>187 days overdue<br>Ited tickbox<br>lisplay in th                                                                                                    | Subject<br>KING, PAI<br>Born 30/Sep<br>MHS No UNF<br>MRN TOOOOO<br>Cand <b>M</b> r<br>e list:              | JL (Mr) (Male)<br>y1993 (31y)<br>(NOWN (00)<br>082<br>y Requests.                    |                   | Status<br>Record Select                              | ion                                         |  |
| Breached ×         Request ID       Revices         SAR2400001       Audit       Neurology         Reset resets all settings apar         Filter: by SAR ID, by typing into the Request ID field                                                          | Request Date Breach<br>07/05/2024 18/07/2<br>The relevant S                                                                                                    | omple                                    | uration remaining<br>187 days overdue<br>187 days overdue<br>187 days overdue<br>187 days overdue<br>188 days overdue<br>189 days overdue<br>189 days overdue                                                                                                    | Subject<br>KING, PAI<br>Born 30/Sep<br>NHS No UNN<br>MRN TO000<br>c and <b>M</b><br>e list:                | JL (Mr) (Male)<br><sup>(1993</sup> (31y)<br>(x00WN (00)<br>082<br>y Requests         |                   | Status<br>Record Select                              | ion                                         |  |
| Breached ×         Request ID       Rervices         SAR2400001       Audit       Neurology         Reset resets all settings apar         Filter: by SAR ID, by typing into the Request ID field then clicking the Filter button                         | Request Date Breach<br>07/05/2024 18/07/2<br>The relevant S<br>My requests                                                                                                    | omple<br>SARs c                          | IIT days overdue<br>IIT days overdue<br>IIT days overdue<br>IIT days overdue<br>IIT days overdue<br>IIT days overdue<br>IIT days overdue<br>IIT days overdue<br>IIT days overdue<br>IIT days overdue<br>IIT days overdue<br>IIT days overdue<br>IIT days overdue                                                                                                    | Subject<br>KING, PAI<br>Born 30/Sep<br>MHS No UNP<br>MRN TO0000<br>a and Mr<br>e list:                     | JL (Mr) (Male)<br>V1993 (31y)<br>(NOWN (00)<br>082<br>Y Requests<br>h 0 Brea         | ched              | Status<br>Record Select                              | ion                                         |  |
| Breached ×         Request ID       Revices         SAR2400001       Audit       Neurology         Reset resets all settings apar         Filter: by SAR ID, by typing into the Request ID field then clicking the Filter button                          | Request Date Breach<br>07/05/2024 18/07/2<br>The relevant S<br>My requests<br>Search                                                                                                    | odate Du<br>2024 C<br>SARs d<br>In prog  | aration remaining<br>187 days overdue<br>187 days overdue<br>187 days overdue<br>187 days overdue<br>188 days overdue<br>188 days overdue<br>188 days overdue<br>187 days overdue                                                                                                    | Subject<br>KING, PAI<br>Born 30/Sep<br>MHS No UNN<br>MRN TO0000<br>C and Mr<br>e list:                     | JL (Mr) (Male)<br>V1993 (31y)<br>V100WN (00)<br>082<br>Y Requests<br>h 0 Brea        | ched              | Status<br>Record Select                              | ion I                                       |  |
| Breached ×         Request ID       Rervices         SAR2400001       Audit       Neurology         Reset resets all settings apar         Filter: by SAR ID, by typing         into the Request ID field         then clicking the Filter         button | Request Date Breach<br>07/05/2024 18/07/2<br>The relevant S<br>My requests<br>Search<br>2400005                                                                                                    | odate Du<br>2024 C<br>SARs c<br>In prog  | aration remaining<br>187 days overdue<br>187 days overdue<br>187 days overdue<br>187 days overdue<br>187 days overdue<br>187 days overdue<br>187 days overdue<br>187 days overdue                                                                                                    | Subject<br>KING, PAI<br>Born 30/Sep<br>NHS No UNH<br>MRN TO0000<br>c and <b>M</b><br>e list:<br>lear breac | JL (Mr) (Male)<br>V1993 (31y)<br>(NOWN (00)<br>082<br><b>y Requests</b><br>h  0 Brea | ched              | Status<br>Record Select                              | ion<br>rold 1                               |  |
| Breached ×         Request ID       Rervices         SAR2400001       Audit       Neurology         Reset resets all settings apar         Filter: by SAR ID, by typing         into the Request ID field         then clicking the Filter         button | Request Date Breach<br>07/05/2024 18/07/2<br>The relevant S<br>My requests<br>Search<br>2400005<br>Request ID                                                                                      | a date Du<br>2024 (<br>SARs c<br>In prog | Iration remaining<br>187 days overdue<br>Ited tickbox<br>Iisplay in th<br>ress <b>o</b> N<br>Request Ty                                                                                                    | Subject<br>KING, PAI<br>Born 30/Sep<br>MHS No UNN<br>MRN TO0000<br>c and Mr<br>e list:<br>lear breac       | JL (Mr) (Male)<br>y1993 (31y)<br>INOWN (00)<br>082<br>y Requests.<br>h 0 Brea        | ched<br>X<br>Serv | Status Record Select On F Filter Vices               | ion<br>nold 1<br>s<br>r<br>Requ             |  |
| Breached ×         Request ID       Rervices         SAR2400001       Audit       Neurology         Reset resets all settings apar         Filter: by SAR ID, by typing into the Request ID field then clicking the Filter button                         | Request Date Breach<br>07/05/2024 18/07/2<br>The relevant S<br>Search<br>2400005<br>Request ID<br>SAR2400005                                                                                       | odate Du<br>2024 C<br>SARS C<br>In prog  | Internation remaining<br>Internation remaining<br>International States<br>International States | Subject<br>KING, PAI<br>Born 30/Sep<br>MHS No UNN<br>MRN TO000<br>C and Mr<br>e list:<br>lear breac        | JL (Mr) (Male)<br>(1993 (31y)<br>(NOWN (00)<br>082<br>y Requests<br>h 0 Brea<br>Brea | ched<br>×         | Status Record Select On Filter vices                 | kold 1<br>sold 1<br>s<br>r<br>Requ<br>12/06 |  |
| Breached ×         Request ID       Rervices         SAR2400001       Audit       Neurology         Reset resets all settings apar         Filter: by SAR ID, by typing into the Request ID field then clicking the Filter button                         | Request Date       Breach         07/05/2024       18/07/2         The relevant S         My requests         Search         2400005         Request ID         SAR2400005         Showing 1 - 1 c | odate Du<br>2024 C<br>SARS C<br>In prog  | Internation remaining<br>Ited tickbox<br>Iisplay in th<br>ress                                                                                                    | Subject<br>KING, PAI<br>Born 30/Sep<br>NHS No UNI<br>MRN TO0000<br>e list:<br>e list:<br>pe<br>ess Reque   | JL (Mr) (Male)<br>V1993 (31y)<br>(NOWN (00)<br>9 Requests.<br>h  0 Brea              | ched<br>×<br>Serv | Status<br>Record Select<br>3 On F<br>Filter<br>vices | ion<br>Nold 1<br>S<br>r<br>Requ<br>12/06    |  |

| Filter: using the Filter                 | The <b>Request Filter</b> window displays:                                     |
|------------------------------------------|--------------------------------------------------------------------------------|
| button                                   |                                                                                |
| Sort by                                  | Request filter ×                                                               |
| Filter Request ID                        | Breach Date                                                                    |
| The Request ib                           | DD / MM / YYYY         iiii         to         DD / MM / YYYY         iiii     |
|                                          | Request status                                                                 |
|                                          | Select status                                                                  |
|                                          | Services                                                                       |
|                                          | Select service type                                                            |
|                                          | Subjects search                                                                |
|                                          |                                                                                |
|                                          | Enter exact patient MRN or NN and press enter to search                        |
|                                          | Cancel Apply                                                                   |
|                                          |                                                                                |
|                                          | You can combine the filters in this window before clicking on the <b>Apply</b> |
|                                          | button.                                                                        |
|                                          | Request status                                                                 |
|                                          | Record Review Ready for Output                                                 |
|                                          | Record Selection                                                               |
|                                          | Record Review 🗸                                                                |
|                                          | Ready for Output                                                               |
|                                          | Ready for Download                                                             |
|                                          | - Output Foiled                                                                |
|                                          | Clear All                                                                      |
|                                          | Note that both Request Status and Services (Service Type) allow you to         |
|                                          | select more than one option from the list, toggling them on and off.           |
| Sort: by clicking into the Sort By field | The Sort By values display:                                                    |
| ····                                     | Sort by Sort order                                                             |
|                                          | Request ID                                                                     |
|                                          | Request ID                                                                     |
|                                          | Request type                                                                   |
|                                          | Services Hold +223 Days A ZERO EIGHT TEST<br>Born 03/Feb/1995 (29y)            |
|                                          | Request date                                                                   |
|                                          | Breach date                                                                    |
|                                          | Duration remaining                                                             |

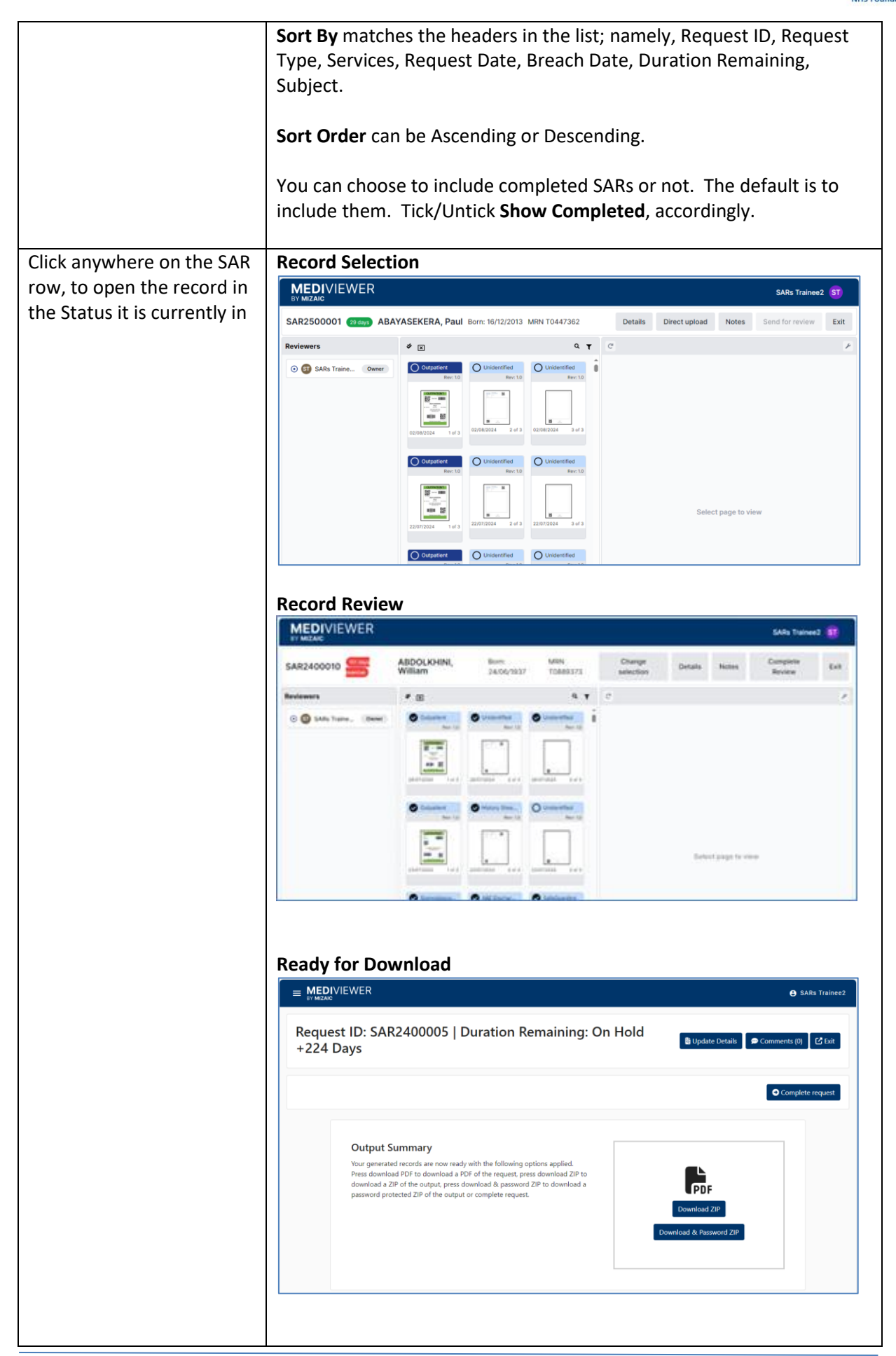

|                           | Completed                                                                                                    |
|---------------------------|----------------------------------------------------------------------------------------------------|
|                           | E MEDIVIEWER B'SARS Trainee2                                                                                                    |
|                           | Request ID: SAR2400008   Request complete                                                                                                    |
|                           | Output Summary<br>Now generated records are now ready with the following options applied.<br>Press download 2 DP to download a 2DP of the output press download 2D to<br>download a 2DP of the output press download & password 2D to download a<br>password protected ZIP of the output or complete request.<br>Download & Password ZIP                                                                                                    |
| Create New SAR: click the | The <b>New Request</b> window displays:                                                                                                    |
| Create New button, top-   |                                                                                                    |
| right of the list         | New request X                                                                                                    |
| -                         | Request type * Requester type * Service type                                                                                                    |
|                           | Select request type         V         Select service type         V                                                                                                    |
| Create new                | Purpose of request *                                                                                                    |
|                           | Provide a brief description on the purpose of the request                                                                                                    |
|                           | Requester name * Address line one * Address line two                                                                                                    |
|                           | Town* County* Postcode *                                                                                                    |
|                           |                                                                                                    |
|                           | Phone No. * Mobile No. Email *                                                                                                    |
|                           | Preferred contact method                                                                                                    |
|                           | Vost V Phone no. Module no. Entrali                                                                                                    |
|                           | O MRN O NHS Search for a sublect using the MRN or NHS number                                                                                                    |
|                           | Patient deceased Sufeguarding                                                                                                    |
|                           | Required ID provided         Required consent provided           Owner         Reviewer                                                                                                    |
|                           | Brouch data *                                                                                                    |
|                           | 22 / 01 / 2025                                                                                                    |
|                           | Notes                                                                                                    |
|                           |                                                                                                    |
|                           |                                                                                                    |
|                           |                                                                                                    |
|                           | Cancel Greate                                                                                                    |
|                           | Balling and South and South and Sout |
|                           | Please see the <b>Create a Subject Access Request</b> guide for further                                                                                                    |
|                           | detaile                                                                                                    |
|                           |                                                                                                    |
|                           |                                                                                                    |